# Datenbank für Beispiel erstellen

Eine mySql-DB kann mit dem myPhpAdmin-Tool erstellt und manipuliert werden. Dazu sind folgende Schritte notwendig:

- 🔌 Apache-Server und MySql mit XAMPP starten
- es erscheint das Controll-Panel siehe Abb. xy hier bei Apache und MySql die Start-Buttons drücken (Apache-Server und MySql werden gestartet)
- Browser (Mozilla Firefox, Maxthon, Chrome, ...) starten und <u>http://localhost</u> in die Adressleiste eingeben (bei manchen Browsern reicht die Eingabe von localhost – der Browser kümmert sich um die korrekte Adressierung). Wurde der Apache-Server korrekt gestartet, dann ist im Browser nun ein Willkommens-Fenster mit Auswahl einer Sprache zu sehen – Wählen Sie Ihre Sprache – danach erscheint diese Seite:

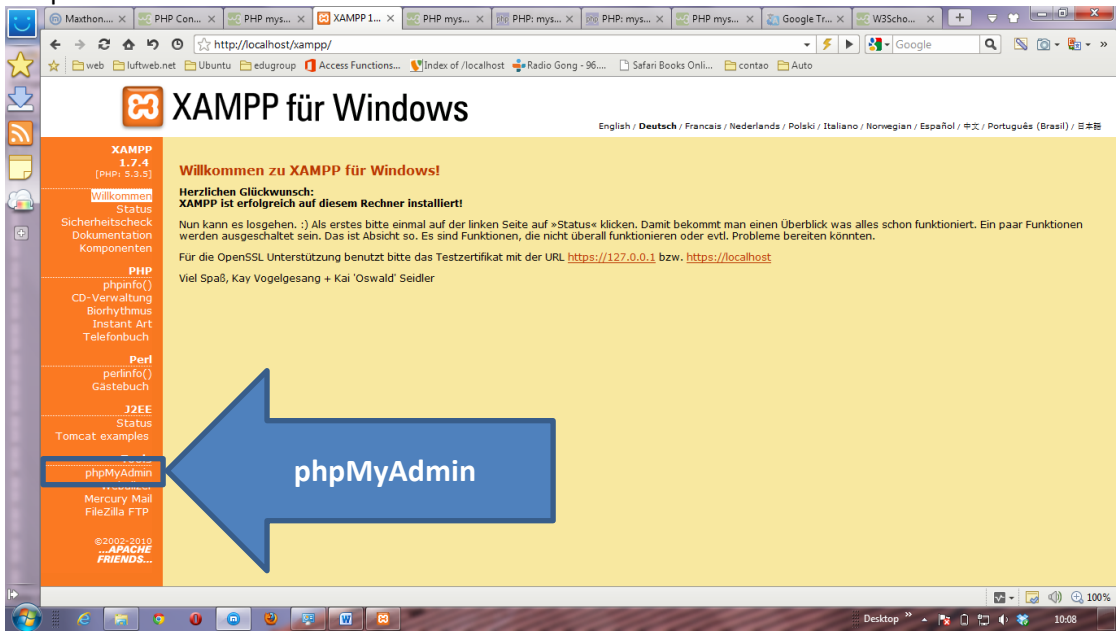

Die nächsten Schritte zur Erstellung einer DB sind beinahe selbsterklärend:

- phpMyAdmin (siehe Pfeil oben) anklicken
- in der Startseite wird aufgefordert einen DB\_Namen einzugeben
- 🖎 danach wird aufgefordert einen Tabellennamen einzugeben
- 🔌 weiter Schritte s. u.

#### WI – Programmierung Erstellen einer DB - phpMyAdmin

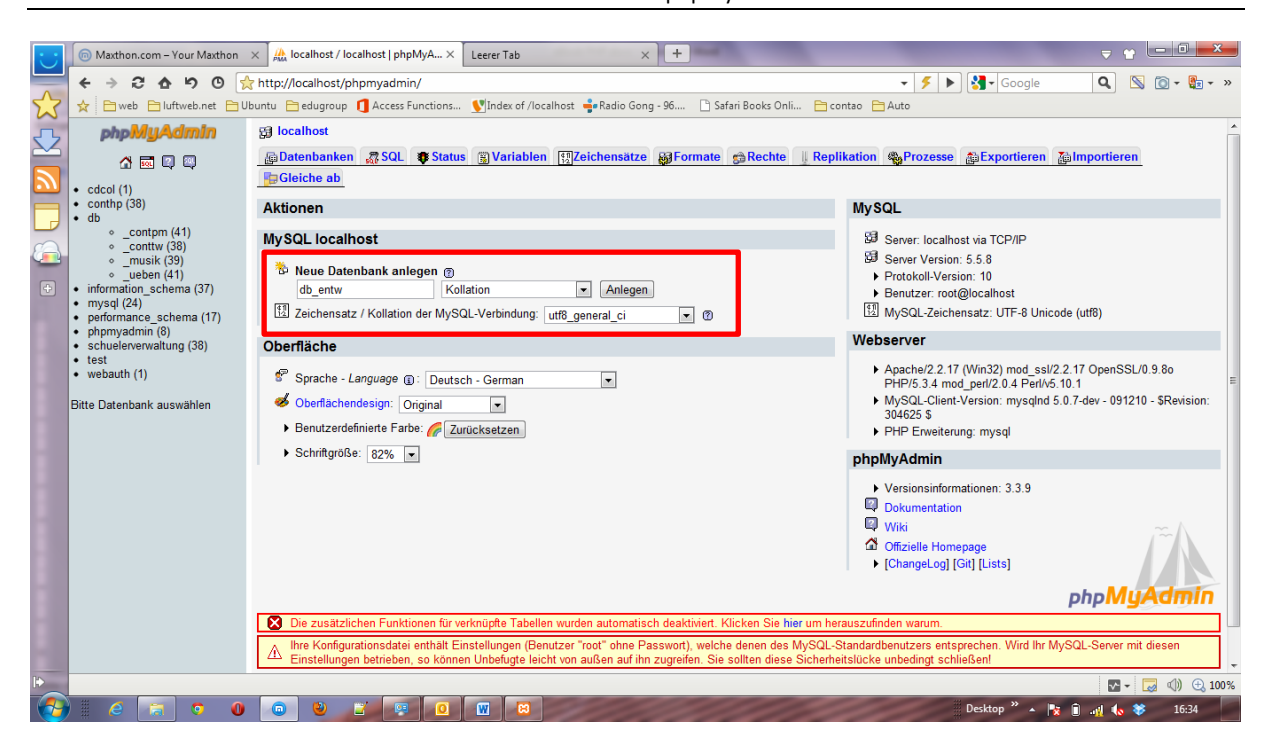

### Neue Datenbank anlegen

Firmen arbeiten häufig mit zwei Datenbanken: einer Entwicklungs\_DB und einer Produktiv\_DB. Daher der Vorschlag für die Namensgebung db\_entw und db\_prod (hier nur db\_entw).

utf8\_general\_ci ist ein gängiger Zeichensatz, der sämtliche Umlaute beinhaltet – ci bedeutet case insensitive – also Groß- Kleinschreibung wird nicht beachtet.

Danach auf den Button Anlegen klicken

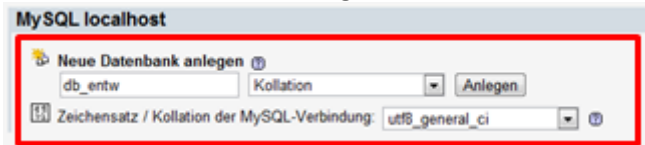

## **Tabellen erstellen**

Nach dem Anlegen der DB db\_entw können die Tabellen angelegt werden:

#### WI – Programmierung Erstellen einer DB - phpMyAdmin

|                         | _            |                            |                                          |                                            |                                                                             |                 |  |  |  |  |
|-------------------------|--------------|----------------------------|------------------------------------------|--------------------------------------------|-----------------------------------------------------------------------------|-----------------|--|--|--|--|
| $\overline{\mathbf{U}}$ | 6            | Maxthon.com – Your Maxthon | × A localhost / localhost / db_ent ×     | +                                          |                                                                             |                 |  |  |  |  |
|                         | ←            | 🔿 ሮ ል ካ © 💡                | http://localhost/phpmyadmin/             |                                            | 🗸 🗲 🕨 🚷 🖌 Google 🛛 🔍                                                        | 💿 • 📳 • »       |  |  |  |  |
| 2                       | ☆            | 📄 web 📄 luftweb.net 📄 U    | buntu  🗎 edugroup 🚺 Access Functions     | 🖤 Index of /localhost  🝦 Radio Gong - 96 🛛 | 💕 Index of /localhost 🍦 Radio Gong - 96 🗋 Safari Books Onli 🗎 contao 🗎 Auto |                 |  |  |  |  |
| 5                       |              | php <mark>MyAdmin</mark>   | gg localhost ► 👜 db_entw                 |                                            |                                                                             |                 |  |  |  |  |
| $\simeq$                |              | ☆ 🔤 🛯 🖾                    | 😭 Struktur 🛛 🧖 SQL 🔎 Suche 🚇 A           | bfrageeditor 🏦 Exportieren 🚡 Importie      | eren 📲 Designer 👷 Operationen 🎓 Rechte 🔀 Löschen                            |                 |  |  |  |  |
| 2                       |              | Datenbank                  | Die Datenbank db_entw wurde erze         | eugt.                                      |                                                                             |                 |  |  |  |  |
|                         | _ent         | tw 💌                       | CREATE DATABASE 'db_entw' :              |                                            |                                                                             |                 |  |  |  |  |
|                         |              | (0)                        |                                          |                                            | [ Bearbeiten ] [ PHP-                                                       | Code erzeugen ] |  |  |  |  |
|                         | ap_e         | entw (U)                   |                                          |                                            |                                                                             |                 |  |  |  |  |
|                         | Es w<br>Date | nbank gefunden.            | Es wurden keine Tabellen in der Datenbar | nk gefunden.                               |                                                                             |                 |  |  |  |  |
|                         |              |                            | Neue Tabelle in Datenbank db_e           | ntw erstellen                              |                                                                             |                 |  |  |  |  |
|                         |              |                            | Name: tl <u>i</u> mitarbeiter            | Anzahl der Felder: 11                      |                                                                             |                 |  |  |  |  |
| 1                       |              |                            |                                          |                                            |                                                                             | OK              |  |  |  |  |
|                         |              |                            |                                          |                                            |                                                                             |                 |  |  |  |  |
|                         |              |                            |                                          | Hinweis für meine Sch                      | hüler: wir haben hier im Unterricht die Tabelle                             |                 |  |  |  |  |
|                         |              |                            |                                          |                                            | askes as askest (the atthet)                                                |                 |  |  |  |  |
|                         |              |                            |                                          | Artikel mit 5 Feider/S                     | paiten angelegt. (ti_artikel)                                               |                 |  |  |  |  |
|                         |              |                            |                                          |                                            |                                                                             |                 |  |  |  |  |
|                         |              |                            |                                          | ID VARCHAR(6) → I                          | PRIMARY                                                                     |                 |  |  |  |  |
|                         |              |                            | BEZ VARCHAR(20)                          |                                            |                                                                             |                 |  |  |  |  |
|                         |              |                            |                                          |                                            |                                                                             |                 |  |  |  |  |
|                         |              |                            |                                          |                                            |                                                                             |                 |  |  |  |  |
|                         |              |                            | BESTAND SWALLINT                         |                                            |                                                                             |                 |  |  |  |  |
|                         |              |                            |                                          | LIEFERANT VARCHA                           | AR(20)                                                                      |                 |  |  |  |  |
| -                       |              |                            |                                          |                                            |                                                                             |                 |  |  |  |  |
| 10                      |              |                            |                                          |                                            |                                                                             |                 |  |  |  |  |
|                         |              |                            |                                          |                                            |                                                                             | a (1) € 100%    |  |  |  |  |
|                         |              |                            |                                          |                                            | Desktop 🔺 😼 📗 📲 ೂ 🕸                                                         | 16:43           |  |  |  |  |

Es wurden keine Tabellen in der Datenbank gefunden.

| Г | 🔠 Nei | eue Tabelle in Datenbank db_entw erstellen |                       |  |  |  |  |  |  |
|---|-------|--------------------------------------------|-----------------------|--|--|--|--|--|--|
|   | Name: | tl_mitarbeiter                             | Anzahl der Felder: 11 |  |  |  |  |  |  |
|   |       |                                            | OK                    |  |  |  |  |  |  |

Anzahl der Felder: 11 ... die Tabelle wird aus 11 Feldern bestehen. (Die Tabelle tl\_mitarbeiter hat den gleichen Aufbau, wie die Tabelle mitarbeiter aus Wirtschaftsinformatik HAK II Manz Verlag – dadurch lässt sich ein fächerübergreifender Bezug WI – TK (PHP – Webentwicklung) herstellen<sup>1</sup>)

| Feldname      | Datentyp | Index   | Länge | A_I (Auto_Inkrement) <sup>2</sup> |
|---------------|----------|---------|-------|-----------------------------------|
| ID            | INT      | PRIMARY |       | Hackerl                           |
| Zuname        | VARCHAR  |         | 20    |                                   |
| Vorname       | VARCHAR  |         | 20    |                                   |
| Abteilung     | VARCHAR  |         | 30    |                                   |
| Funktion      | VARCHAR  |         | 30    |                                   |
| Schichtarbeit | BOOLEAN  |         |       |                                   |
| Gehalt        | INT      |         |       |                                   |
| Geburtsdatum  | DATE     |         |       |                                   |
| PLZ           | VARCHAR  |         | 6     |                                   |
| Straße        | VARCHAR  |         | 30    |                                   |

Diese Felder mit den obigen Einstellungen vornehmen. Danach muss diese Tabelle gespeichert werden. ACHTUNG: der Speicher-Button befindet sich ganz unten rechts:

<sup>&</sup>lt;sup>1</sup> S lernen in WI Formular erstellen mit ACCESS – S lernen in TK Formulare selber mit HTML/CSS/PHP erstellen und auswerten. Dabei arbeiten Sie mit einer DB, die sie bereits kennen und können sich auf die wesentlichen Aufgaben konzentrieren!

<sup>&</sup>lt;sup>2</sup> Erhöht den Feldwert automatisch um 1

### WI – Programmierung Erstellen einer DB - phpMyAdmin

| < > 2 4 9 0 2                            | http://localhost/ph | npmyadmin/       |                       |                  |                    |                     | ▼ 👂 🕨 🚰 Google | ٩               | 📉 🔯 + 📴 + »          |
|------------------------------------------|---------------------|------------------|-----------------------|------------------|--------------------|---------------------|----------------|-----------------|----------------------|
| web luttweb.net 0                        | ountu 👝 edugroup    | Access Functions | Index of / local      | lost 📲 Kadio Gon | g - 90 🗋 Satari Bo | oks Unii Contao Aut | to             |                 |                      |
|                                          | vomame              | VARCHAR          |                       | Nell             |                    | •                   |                | <b>.</b>        |                      |
| Datenbank                                | Abteilung           | VARCHAR          | <b>—</b> 30           | Kein             | -                  | •                   |                | <b>•</b>        |                      |
| _entw v(0)                               | Funktion            | VARCHAR          | ▼ 30                  | Kein             |                    | •                   |                |                 |                      |
| s wurden keine Tabellen in der Datenbank | Schichtarbeit       | BOOLEAN          |                       | Kein             |                    |                     |                |                 |                      |
|                                          | Gehalt              | INT              | ×                     | Kein             |                    | <b>.</b>            |                |                 |                      |
|                                          | Geburtsdatum        | DATE             | -                     | Kein             |                    | •                   | <b>.</b>       |                 |                      |
|                                          |                     | INT              | •                     | Kein             |                    | v                   |                | •               |                      |
|                                          |                     | INT              |                       | Kein             | •                  | ×                   |                |                 |                      |
|                                          | [                   | INT              | •                     | Kein             |                    | •                   |                |                 |                      |
|                                          |                     | INT              | -                     | Kein             |                    | •                   | <b>.</b>       | <b>.</b>        |                      |
|                                          | Tabellen-K          | ommentar:        | Tabellenfor<br>InnoDB | nat o            | Kollation:         |                     |                |                 | speichern            |
|                                          | 1                   |                  |                       |                  |                    |                     | (3             | peichern oder 1 | Felder hinzufügen OK |
|                                          |                     |                  |                       |                  |                    |                     |                |                 |                      |
|                                          | L                   |                  |                       |                  | 0                  |                     |                |                 |                      |

Nach dem Speichern zeigt phpMyAdmin, mit welchem SQL-Statement welche Felder angelegt wurden:

| ::           | Maxthon.com - Your Maxthon | × 🏭 localhost / localhost / db_ent ×                                          | +                                     | The second second second second second second second second second second second second second second second se | the subscription of the subscription of the su |                                 |
|--------------|----------------------------|-------------------------------------------------------------------------------|---------------------------------------|----------------------------------------------------------------------------------------------------|----------------------------------------------------------------------------------------------------|---------------------------------|
|              | 3 6 9 O 📝                  | http://localhost/phpmyadmin/                                                  |                                       |                                                                                                    | 🗕 🗲 🕨 😽 Google                                                                                                    | <b>Q</b> 🚫 🔞 - 👫 - »            |
| $\checkmark$ | eb.net FU                  | buntu 📄 edugroup 👖 Access Functions.                                          | 📢 Index of /localhost 📫 Rad           | io Gong - 96 📄 Safari Books Onli 📄                                                                              | contao 📄 Auto                                                                                                    |                                 |
|              | $SO_{1}$                   | g localhost , and b_entw , at t_mitarbeiter                                   |                                       |                                                                                                    |                                                                                                    | *                               |
| メス           |                            | manzeigen asStruktur asSQL ⊅Suche saEint                                      | ügen mExportieren mImportieren 👷      | perationen BLeeren XLöschen                                                                                     |                                                                                                    |                                 |
|              |                            | Die Tabelle 'db_entw'.'tl_mitarbeiter' wurde erzeu                            | gt.                                   |                                                                                                    |                                                                                                    |                                 |
| 2            | _entw (1)                  | ID. INT NOT MULL AUTO INCREMENT PRIMARY K                                     | Υ,                                    |                                                                                                    |                                                                                                    | - All                           |
|              | db_entw (1)                | 'Vorname' VARCHAR( 30 ) NOT NULL ,                                            |                                       |                                                                                                    |                                                                                                    | E                               |
| ĿJ           | X                          | 'Abteilung' VARCHAR ( 30 ) MOT NULL ,<br>'Funktion' VARCHAR ( 30 ) NOT NULL , |                                       |                                                                                                    |                                                                                                    |                                 |
| 0            | t_mitarbeiter              | 'Schichtarbeit' BOOLSAN NOT NULL ,<br>'Gebale' INT NOT NULL .                 |                                       |                                                                                                    |                                                                                                    | -                               |
|              |                            |                                                                               |                                       |                                                                                                    |                                                                                                    | [Bearbeiten][PHP-Code erzeugen] |
|              |                            | Feld Typ Kollation                                                            | Attribute Null Standard Ex            | tra Aktion                                                                                                    |                                                                                                    |                                 |
|              |                            | Zuname varchar(30) latin1 swedish                                             | ci Nein Kein AUTO_IN                  |                                                                                                    |                                                                                                    |                                 |
|              |                            | Vorname varchar(30) latin1_swedish_                                           | ci Nein Kein                          |                                                                                                    |                                                                                                    |                                 |
|              |                            | Abteilung varchar(30) latin1_swedish_                                         | ci Nein Kein                          |                                                                                                    |                                                                                                    |                                 |
|              |                            | Schichtarbeit tinyint(1)                                                      | Nein Kein                             |                                                                                                    |                                                                                                    |                                 |
|              |                            | Gehalt int(11)                                                                | Nein Kein                             |                                                                                                    |                                                                                                    |                                 |
|              |                            | Geburtsdatum date Alle auswählen / Auswahl entfernen markierte:               | Nein Kein                             |                                                                                                    |                                                                                                    | E                               |
|              |                            | Tabelens                                                                      | truktur analysieren m                 |                                                                                                    |                                                                                                    |                                 |
|              |                            | 1 Felder hinzufügen () An das Ende der Ta                                     | belle 💮 An den Anfang der Tabelle 💮 N | ich ID VOK                                                                                                    |                                                                                                    |                                 |
|              |                            | Indizes: @                                                                    |                                       |                                                                                                    |                                                                                                    |                                 |
|              |                            | Aktion Name Typ Unique Gepackt Fr                                             | eld Kardinalität Kollation Null Kom   | mentar                                                                                                    |                                                                                                    |                                 |
|              |                            | 2 PRIMARY DIREC 34 INCH 10                                                    |                                       |                                                                                                    |                                                                                                    |                                 |
|              |                            | Index über 1 Spalten anlegen QK                                               |                                       |                                                                                                    |                                                                                                    |                                 |
|              |                            | Speicherplatzverbrauch                                                        |                                       |                                                                                                    |                                                                                                    |                                 |
|              |                            | Typ Verbrauch                                                                 |                                       |                                                                                                    |                                                                                                    |                                 |
|              |                            | Index 0 Bytes                                                                 |                                       |                                                                                                    |                                                                                                    |                                 |
|              |                            | Insgesamt 16,384 Bytes<br>Zeilenstatistik                                     |                                       |                                                                                                    |                                                                                                    |                                 |
|              |                            | Angaben Wert<br>Format Compact                                                |                                       |                                                                                                    |                                                                                                    |                                 |
|              |                            | Kollation latin1_swedish_ci                                                   |                                       |                                                                                                    |                                                                                                    |                                 |
|              |                            | Erzeugtam 06. Mai 2013 um 17:10                                               |                                       |                                                                                                    |                                                                                                    |                                 |
| <b>₽</b>     |                            |                                                                               |                                       |                                                                                                    |                                                                                                    | 💀 - 😡 📣 🕀 <u>60%</u>            |
|              | ) 2 🔒 🕤 🕐 🐠                |                                                                               | W 🙁 🗛                                 |                                                                                                    | Desktop 🎽 🔺 💦                                                                                                    | 17:10                           |

Die Tabelle tl\_mitarbeiter ist nun in der Datenbank db\_entw erstellt